## **Cartridges for SFCC: Error Messages**

## Amplience Cartridges for Salesforce Commerce Cloud - Known Error Messages

The Amplience Cartridges for Salesforce Commerce Cloud (SFCC) will return error messages within Salesforce Commerce Cloud Business Manager, for example when there are communications problems between Salesforce Commerce Cloud and Amplience. This table lists the known error messages with a description of the cause and how you can fix the problem.

| Action<br>Importing Search.xml                                                                                      | Error<br>[2017-03-08 14:50:32.347 GMT] ERROR [ERROR] [2]72] cvc-elt.1.a:<br>Cannot find the declaration of element 'search'.                                              | Cause<br>File didn't upload correctly                                                                                                  | Resolution Upload file again                                                                                                    |
|----------------------------------------------------------------------------------------------------|----------------------------------------------------------------------------------------------------|----------------------------------------------------------------------------------------------------|----------------------------------------------------------------------------------------------------|
| (Merchant Tools > Search ><br>Import & Export)                                                                      |                                                                                                    |                                                                                                    |                                                                                                    |
| View CA content after import                                                                                        | Transmission Problems - The request couldn't be processed correctly. Please try again soon.                                                                               | No Storefront setup                                                                                                    | Setup Storefront                                                                                                    |
| (Merchant Tools > Amplience ><br>Content Authoring: Available<br>Content)                                           |                                                                                                    |                                                                                                    |                                                                                                    |
| Unable to import CA asset                                                                                           | [saveContentAsset OCAPI call failed for asset with ID e0e98bd1-ecbc-<br>4d80-b632-f8fecb1869c1].                                                                          | Incorrect OCAPI data profile                                                                                                    | Setup correct data profile service as noted in the DW documentation - 5.3.2 Setting up services                                                                                                    |
| Unable to import CA assets                                                                                          | [ReferenceError: Unknown dynamic property 'ampCmsContentItemHash'<br>for class 'class dw.object.ExtensibleObject\$ExtensibleObjectAttributes'].                           | Missing localisation patch                                                                                                    | Import localisation patch for 4.1                                                                                                    |
| Unable to import CA assets                                                                                          | [Error:<br>{"errors":[{"code":"BACKEND_COMMUNICATION_ERROR","title":"Error<br>communicating with backend server"}]]].                                                     | There are two possible causes:<br>1) Invalid Mimetypes on CMS schemas/assets<br>2) API user does not have permission to an asset store | <ol> <li>Customer removes the broken content, or update the mimetype to the correct one.</li> <li>Log an issue with Amplience Support team to fix the permissions to asset store.</li> </ol>                                                                                                    |
| Importing Content Item                                                                                              | TypeError: Cannot set property "currentLocale" of undefined to "default"                                                                                                  | Asset Name is set as Label, rather than the UUID                                                                                       | Save Asset again or use the API to correct the name.                                                                                                    |
| Viewing available CA content                                                                                        | Error: SocketTimeoutException:Read timed out                                                                                                    | To many CA assets for default timeout threshold.                                                                                       | Temp workaround: Increase Amplience.CMS.API.profile timeout to approximately 30,000ms in Administration > Operations > Services > Service                                                                                                    |
| (Merchant Tools > Amplience ><br>Content Authoring: Available<br>Content)                                           |                                                                                                    | CMS-API response too slow (theory)                                                                                                    | Profiles<br>Mediahive are currently working on a permanent fix to the issue.<br>There is a troubleshooting page on the CMS-API to confirm whether there is latency affecting the cartridge content cards returning: Sockettimeou                                                                                                    |
|                                                                                                    |                                                                                                    |                                                                                                    | troubleshooting                                                                                                    |
| Unable to load CA available<br>content<br>(Merchant<br>Tools > Amplience > Content<br>Authoring: Available Content) | [Error: Unable to obtain auth token for Amplience content hub V2 API:<br>[ERROR:<br>{"error_description":"user_credentials_invalid","error":"unauthorized_client<br>")]]. | Incorrect API credentials                                                                                                    | Check that the API Username, Password and Auth ID are correct.  1. In Business Manager, navigate to Merchant Tools > Custom Preferences > Site Preference 2. Click on Amplience CA (Amplience Content Authoring Settings) 3. Check the fields 'Oauth username', 'Oauth password', 'Oauth client ID' and 'Amplience Delivery API Store identifier'                                                                                                    |
| Unable to load CA available                                                                                         | Error: Unable to obtain auth token for Amplience content hub V2 API:                                                                                                    | Incorrect API credentials                                                                                                    | Check that the API Username. Password and Auth ID are correct.                                                                                                    |
| content<br>(Merchant<br>Tools > Amplience > Content<br>Authoring: Available Content)                                | [ERROR:<br>{"error_description":"client_id_invalid","error":"invalid_request"}]].                                                                                         |                                                                                                    | <ol> <li>In Business Manager, navigate to Merchant Tools &gt; Custom Preferences &gt; Site Preference</li> <li>Click on Amplience CA (Amplience Content Authoring Settings)</li> <li>Check the fields 'Oauth username', 'Oauth password', 'Oauth client ID' and 'Amplience Delivery API Store identifier'</li> </ol>                                                                                                    |
| Unable to view imported content                                                                                     | [Error: Amplience content folder not configured].                                                                                                    | Content folder does not exist                                                                                                    | Import metadata                                                                                                    |
| (Merchant<br>Tools > Amplience > Content<br>Authoring: Imported Content)                                            |                                                                                                    | This error is generated by the function get <i>Content</i> Assets in <u>ContentMar.is</u>                                              | The Content Authoring integration requires three dedicated folders to be created/imported in the site library:  1. Content folder (ID: amplienceCA_ContentItems) 2. Templates folder (ID: amplienceCA_Templates) 3. Resources folder (ID: amplienceCA_Resources) The Content folder will hold content assets created from merging Amplience headless content with a template to generate html. The Templates folder will store the content assets containing Handlebars (or alternative engine) templates. The Resources folder will hold the header and footer javascript and css necessary files to render the experience. These folders are imported during the metadata import. It is a requirement that they exist before content authoring begins and their IDs are configured |
| 1                                                                                                    |                                                                                                    |                                                                                                    |                                                                                                    |

|                                                                                                    |                                                                           |                                                                                                    | In Business Manager, navigate to Merchant Tools → Content → Import & Export The files can be located inside the downloadable zip at /sites/meta/Content/ Select                                                                                                    |
|----------------------------------------------------------------------------------------------------|---------------------------------------------------------------------------|----------------------------------------------------------------------------------------------------|----------------------------------------------------------------------------------------------------|
|                                                                                                    |                                                                           |                                                                                                    | First change library-id="your-lib-id" in the two files                                                                                                    |
|                                                                                                    |                                                                           |                                                                                                    | amp-ca-library.xml for Content Authoring     amp-da-library.xml for Dynamic Media                                                                                                    |
|                                                                                                    |                                                                           |                                                                                                    | Then upload and import the files                                                                                                    |
|                                                                                                    |                                                                           |                                                                                                    |                                                                                                    |
|                                                                                                    | Amplience content root folder is not configured                           | Content root folder not configured in Custom Preferences (ampCA_ContentFolderID)?                                                                                                    | Check custom preferences ampCA_ContentFolderID in Merchant Tools > Site Preferences > Custom Preferences > Amplience CA                                                                                                    |
|                                                                                                    |                                                                           | This error is generated by the function                                                                                                    |                                                                                                    |
|                                                                                                    |                                                                           | actContentEoldenc in ContentMan is                                                                                                    |                                                                                                    |
|                                                                                                    | Amplience content root folder does not exist. Folder ID                   | This error is generated by the function                                                                                                    | Import metadata as detailed for above error '[Error: Amplience content folder not configured].'                                                                                                    |
|                                                                                                    |                                                                           | getContentFolders in <u>ContentMgr.js</u>                                                                                                    | AND/OR                                                                                                    |
|                                                                                                    |                                                                           |                                                                                                    | Confirm that custom preference ampCA_ContentFolderID (Merchant Tools > Site Preferences > Custom Preferences > Amplience CA) matches                                                                                                    |
| Unable to run workflows                                                                               | Could not resolve script module                                           | Integration framework missing                                                                                                    | actual content rolder to in site content indrary<br>Download the interactionframework from demandware's repollocated here: https://bithucket.org/demandware/integrationframework                                                                                                |
| Linghig to run Manifest impart ich                                                                    | '["bc_integrationframework/cartridge/scripts/workflow/legacy/PipelineStep |                                                                                                    |                                                                                                    |
| Unable to run Maniest Import job                                                                      | romer I.                                                                  |                                                                                                    |                                                                                                    |
| (Administration > Operations > Job Schedules)                                                         |                                                                           |                                                                                                    | bc_integrationframework' and 'bm_integrationframework' are dependencies for the manifest import job. These cartridges need to be registered in<br>Business Manager                                                                                                    |
|                                                                                                    |                                                                           |                                                                                                    | (https://documentation.demandware.com/DUC1/topic/com.demandware.docneip/SiteDevelopment/RegisteringYourCartridge.html (cp=0_1_5_4)                                                                                                    |
|                                                                                                    |                                                                           |                                                                                                    | NOTE This error will not occur on the latest version of the cartridge as long as you are using the correct job. The integration framework deprecated and replaced with the job framework, which does not have a dependency to install.                                          |
| Merchant<br>Tools > Amplience > Content                                                               | A technical error occurred. Please check the details below                | 1. Some imported items do not exist on the connected<br>Amplience account                                                                                                    | <ol> <li>This can occur if the site on the sandbox is pointed to a different Amplience account when content items have already been imported. The<br/>cartridge code will try to find the hash of the imported items and the error will occur when it doesn't exist.</li> </ol> |
| Authoring: Imported Content                                                                           | Error Message:                                                            |                                                                                                    | Related error from the logs can be found here: <u>https://bitbucket.org/snippets/osecluna-amplience/egEnLB</u>                                                                                                    |
|                                                                                                    | General error.                                                            | OR                                                                                                    | BEST PRACTICE: Always set up a new site with a new library when switching accounts. The imported items are stored against the library.                                                                                                    |
|                                                                                                    | Please inform your system administrator of this error                     | 2 The last item imported has some problem with it                                                                                                    |                                                                                                    |
|                                                                                                    |                                                                           |                                                                                                    | 2. We have also seen this accur when importing a let of items (one at a time)                                                                                                    |
|                                                                                                    |                                                                           |                                                                                                    | 2. We have also seen this occur when importing a lot of items (one at a time).                                                                                                    |
|                                                                                                    |                                                                           |                                                                                                    | If this happens navigate to Merchant Tools > Content> Content Assets                                                                                                    |
|                                                                                                    |                                                                           |                                                                                                    | <ul> <li>Search for the item you just imported</li> <li>If you don't know which it is, go to the last page and just delete the last item</li> </ul>                                                                                                    |
|                                                                                                    |                                                                           |                                                                                                    | <ul> <li>Try Loading merchant tools &gt; Amplience &gt; Content Authoring: Imported Content tab</li> <li>If you still get the error, delete more items</li> </ul>                                                                                                    |
|                                                                                                    |                                                                           |                                                                                                    | GO back to the available content tab and try importing more items                                                                                                    |
|                                                                                                    |                                                                           |                                                                                                    |                                                                                                    |
| Viewing admin page                                                                                    | General error. Please inform your system administrator of this error      | Possibly: uploading libraries CA metadata without editing the xml<br>fil to reference the correct library                                                                                                    | <ol> <li>In your IDE or text editor, open the file metadata/Content/amp-ca-library.xml</li> <li>Change the value of the attribute library-id="your-lib-id" in line 2 to match your site's library ID:</li> </ol>                                                                |
| (Merchant<br>Tools > Amplience > Content                                                              |                                                                           | See also below                                                                                                    | <li>library xmlns="<u>http://www.demandware.com/xml/impex/library/2006-10-31</u>" library-id="your-lib-id"&gt;</li>                                                                                                    |
| Authoring Admin)                                                                                      |                                                                           |                                                                                                    | 2. Course that File                                                                                                    |
|                                                                                                    |                                                                           |                                                                                                    | <ol> <li>Save the file</li> <li>Reimport the file (Merchant Tools &gt; Content &gt; Import &amp; Export)</li> </ol>                                                                                                    |
| Viewing Content Authoring Admin<br>page or Content Authoring pages                                    | General error. Please inform your system administrator of this error      | Possibly: There is a dependency in the cartridge code for the<br>app_storefront_controllers cartridge and if the client's storefront<br>cartridge has a different name, you get this error in the logs:                                                                                           | <ol> <li>In Business Manager, navigate to Administration &gt; Sites &gt; Manage Sites</li> <li>Edit your site and click on Settings</li> </ol>                                                                                                    |
| Tools > Amplience > Content<br>Authoring Admin, Merchant<br>Tools > Amplience > Content<br>Authoring) |                                                                           | This is documented in the 'Storefront Implementation' section of the setup instructions (page 41) and require a one line change to the cartridge code. I don't know if we can make this configurable somewhere but requiring methods from the site genesis cartridge in with a common which is do |                                                                                                    |
| L                                                                                                    |                                                                           | is quite a common thing to do.                                                                                                    |                                                                                                    |

|                                                                                                    |                                                                                                    |                                                                                                    | Figure 1 and 1 and |
|----------------------------------------------------------------------------------------------------|----------------------------------------------------------------------------------------------------|----------------------------------------------------------------------------------------------------|----------------------------------------------------------------------------------------------------|
|                                                                                                    |                                                                                                    |                                                                                                    | Effective Cartridge Path:         Dr_amplience         int_amplience         int_amplience         app_storefront_controllers         plugin_apple_pay         plugin_facebook         plugin_infacebook         plugin_pinterest_commerce         plugin_web_payments         core      4. If app_storefront_controllers is not in your effective cartridge path and the storefront cartridge has a different name, please follow the         instruction in page 41 of AmplienceIntegrationSetupInstructions.pdf                                                                                                    |
| Unable to edit template in content                                                                                 | General error. Please inform your system administrator of this error                                                                                                    | OCAPI Auth credentials incorrect                                                                                                    | This was to do with the following settings - on a sandbox account you do not need to change the user id or password.                                                                                                    |
| (Merchant<br>Tools > Amplience > Content<br>Authoring Admin, Merchant<br>Tools > Amplience > Content<br>Authoring) |                                                                                                    | - Confirm it is this by checking the logs (webdav/Sites/Logs/errorbladeyyyymmdd.log. You should see something like this:<br>ERROR PipelineCallServlet1266863521Sites-<br>SitelAmplienceContentHubAdminUI-<br>EditTemplate1PipelineCall1-<br>SW_OHqh/WXAPr_wcHEO4exdr0WfTBJuxlDwPmHWQhZ02QJgeRsD6j<br>Y2PVea-editBi-AK_5SJA_HMX3aPSAQ== system.core Sites-<br>Site BUSINESSMGR -<br>SW_OHqh/WXAPr_wcHEO4exdr0WfTBJuxlDwPmHWQhZ02QJgeRsD6j<br>Y2PVea-editBi-AK_5SJA_HMX3aPSAQ== vZx_F6Sp3yMAgAK-0-<br>00 3990760129168779264 - Exception Ecror: Unable<br>to obtain auth token for OCAPI: [ERROR:<br>{"error_description":"Client authentication<br>failed", "error": "invalid_client"}]<br>(int_amplience/cartridge/scripts/services/OCAPI.js#144<br>) | <ul> <li>Services &gt; Credentials &gt; Amplience.OCAPI.Data.URL.credentials:         <ul> <li>On a sandbox user ID and passowrd should both be 'aaaaaaaaaaaaaaaaaaaaaaaaaaaaaaaaaaa</li></ul></li></ul>                                                                                                    |
|                                                                                                    |                                                                                                    |                                                                                                    |                                                                                                    |
| Importing content item<br>(Merchant Tools > Amplience ><br>Content Authoring: Available<br>Content)                | Error: Asset with id [xxxx-xxxx-xxxx-xxxx-xxxxxxxxxx] already exists                                                                                                    | Asset previously imported but misconfigured in some way?                                                                                                    | Merchant Tools > Content > Content Assets<br>Search for ID 'xxxx-xxxx-xxxx-xxxx-xxxx-xxxx-xxxx'<br>Review any results found and delete if necessary                                                                                                    |
| Importing content item                                                                                             | Error: Missing helper: ""                                                                                                    | 1.Accelerators resources not uploaded to storefront cartridge                                                                                                    | 1, and 2. See <u>Cartridges for SFCC: Setup Accelerators</u>                                                                                                    |
| (Merchant Tools > Amplience ><br>Content Authoring: Available<br>Content)                                          |                                                                                                    | OR<br>2.AcceleratorsPath custom preference not correctly confugured<br>OR<br>3.Render template is referencing a handlebars helper that is not<br>available                                                                                                    | <ul> <li>3. If not using Amplience CA accelerators, your template may be referencing a handlebars helper that does not exist:</li> <li>Go to Merchant Tools &gt; Amplience &gt; Amplience Content Authoring Admin</li> <li>Edit the template you just tried to use for the import</li> <li>Search the Source field for the helper name returned by the error. e.g. 'math'</li> <li><div class="amp-ca-card amp-ca-card-{[math addTemplateClassname '+' 1]}"></div></li> <li></li> <li></li> <li></li> <li></li> <li>Remove any references to the helper</li> </ul>                                                                                                    |
| View imported content                                                                                              | A technical error occurred. Please check the details below                                                                                                    | Scalability issue with cartridge. Errors occur when more than<br>approx 80 items have been imported.                                                                                                    | NOTE: Content items are still imported, however they can not be viewed / updated in the Imported Items tab                                                                                                    |
| (Merchant<br>Tools > Amplience > Content<br>Authoring: Imported Content)                                           | Error Message:<br>General error.<br>Please inform your system administrator of this error                                                                                                    | The corresponding logs entry for this request can be found here: <u>https://bitbucket.org/snippets/osecluna-amplience/eqEnLB</u>                                                                                                    | This is fixed in version 17.1.0 of the cartridge.                                                                                                    |
| Update imported item<br>Merchant<br>Tools > Amplience > Content<br>Authoring: Imported Content                     | Error: Access to resource 'GET /data/v16_2/libraries/your-lib-<br>id/content/67e6e811-e239-469b-b9e5-dfd892419d51' is not allowed for<br>the current client.<br>(where your-lib-id is the site's library ID and 67e6e811-e239-469b-b9e5-<br>dfd892419d51 is a content asset ID) | Wrong OCAPI client ID                                                                                                    | <ol> <li>In Business Manager, navigate to Administration &gt; Site Development &gt; Open Commerce API Settings</li> <li>Select type Data</li> </ol>                                                                                                    |

| 3. Ensure that the client_id is correct (note that for all sandboxes it should be "aaaaaaaaaaaaaaaaaaaaaaaaaaaa") Open Commerce API Settings                           |
|----------------------------------------------------------------------------------------------------|
| This page allows you to make client application-specific configurations of Open Cr<br>(organization-wide). Please note that because of caching changes may apply up to |
| Select type: Data                                                                                                    |
| {<br>"_v": "16.2",<br>"clients": [{<br>"client:": [{<br>"client_id" ("aaaaaaaaaaaaaaaaaaaaaaaaaaaaaaaaaaa                                                              |